## **Panduan Posting iGracias**

- 1. Akses iGracias, kemudian login menggunakan username dan password Anda.
- 2. Setelah berhasil *login*, pilih Grup Pengguna: POSTING.

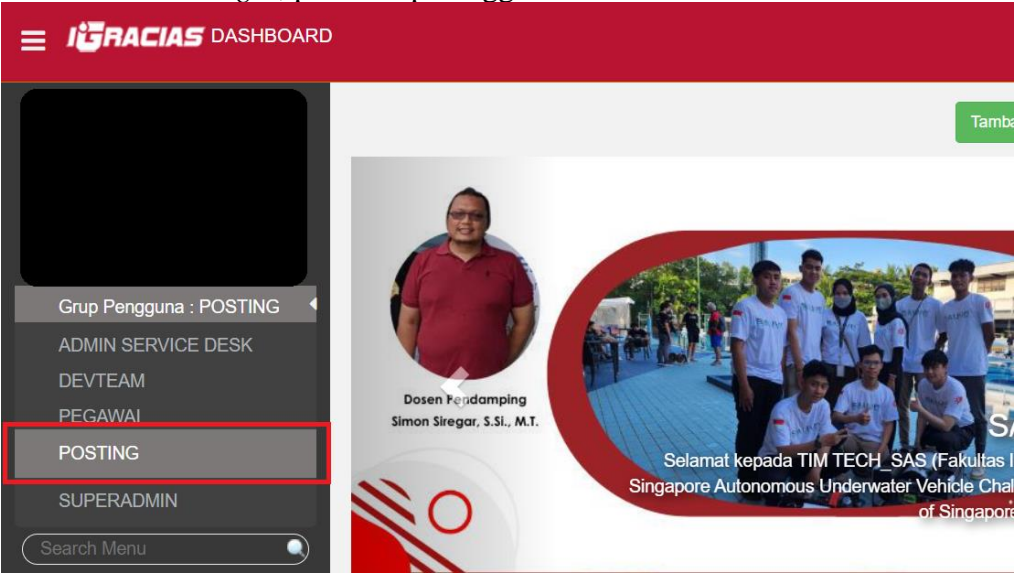

3. Kemudian, dari Grup Pengguna: POSTING, klik tombol "Tambah Berita Baru".

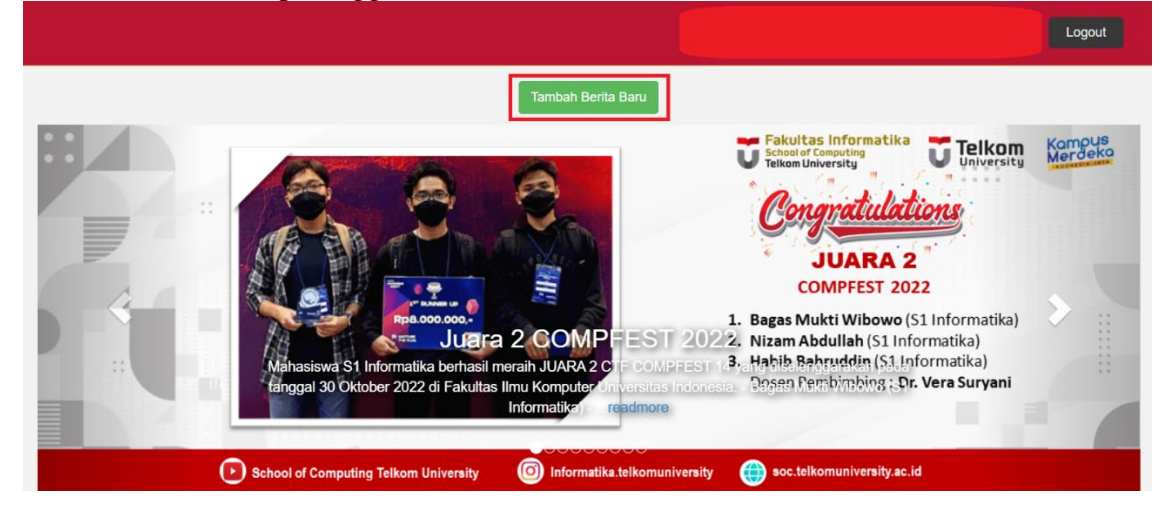

4. Pilih salah satu Tipe Berita yang Anda kehendaki. Tipe Berita Utama akan dipasang pada *slider* selama 2 minggu, sementara tipe Berita Biasa akan dipasang pada *grid* di bawah *slider* Berita Utama.

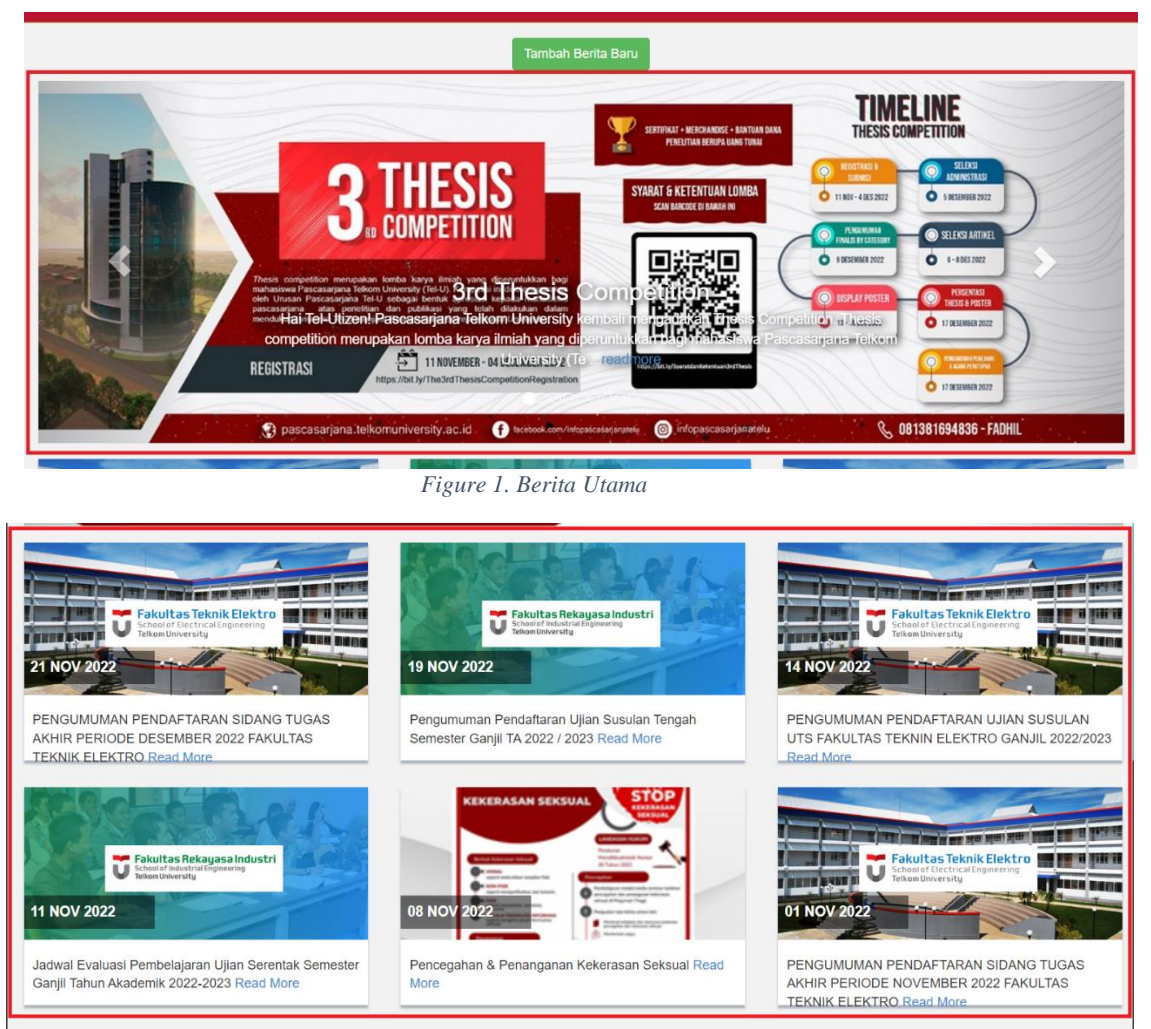

Figure 2. Berita Biasa

- 5. Kemudian isi *field* Subyek/Judul Berita, Isi Berita, Lampiran (jika ada), dan Cover Berita (gambar utama berita).
- 6. Terakhir, klik tombol "post" dan berita Anda sudah dipasang.